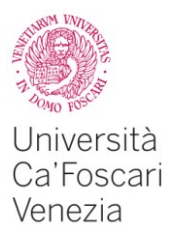

# GUIDA ALL'UTILIZZO DEL SERVIZIO ESSE3 PA

# **1. DESCRIZIONE GENERALE**

- 2. FUNZIONALITÀ
- 2.1 Verifica dati di carriera di studenti e laureati;
- 2.2 Verifica autodichiarazioni stampate da ESSE3;
- 2.3 Recupero dati permessi di soggiorno;

## **1. DESCRIZIONE GENERALE**

Il servizio è raggiungibile all'indirizzo https://esse3.unive.it e offre la possibilità agli utenti accreditati di:

- verificare i dati di carriera di studenti e laureati a partire dai loro dati anagrafici;
- verificare le autodichiarazioni presentate da studenti e laureati e stampate direttamente da ESSE3;
- scaricare in formato XML concordato con le questure i dati relativi ai permessi di soggiorno degli studenti iscritti all'anno in corso.

## 2. FUNZIONALITÀ E SCENARI

## 2.1 Verifica dati di carriera di studenti e laureati

| Funzionalità | Attraverso questa funzione l'operatore PA accreditato può accedere          |
|--------------|-----------------------------------------------------------------------------|
|              | ai dati di carriera degli studenti iscritti e laureati presso l'Ateneo allo |
|              | scopo di verificare le autocertificazioni.                                  |
|              |                                                                             |

#### **Ricerca Persona**

La funzionalità di ricerca è raggiungibile dal menù principale selezionando la voce "Autodichiarazioni" e inserendo nella sezione "Ricerca Persona" i seguenti campi:

- Codice Fiscale;
- Nome, Cognome, Data di nascita (campi obbligatori), Comune di nascita.

La ricerca può essere effettuata per tutti gli studenti immatricolati a partire dall'anno accademico 1976/1977 presso qualsiasi percorso formativo offerto dall'Ateneo.

| Università<br>Ca'Foscari<br>Venezia<br>Online            | Area Riservata                                                                                                    |
|----------------------------------------------------------|----------------------------------------------------------------------------------------------------|
| HOME HOME PAGE UNIVE.IT AF                               | reariserwia locout                                                                                                    |
| 2                                                        | Autocertificazioni Ricerca Autocertificazioni Inserisci il Codice PA che trovi sulla stampa fomita dall'utente per verificare l'originale Inserire il codice nella forma 00-000000000-000000000                            |
| Area azienda<br>Trova CV<br>Pubbliche<br>Amministrazioni | Codice PA*                                                                                                    |
| Autodichiarazioni                                        | Codice Fiscale       Nome*       Cognome*       Data Nascita*       Inserire la data nel formato gg/mm/aaaa       Nazione       digita per nicercare       Provincia       digita per nicercare       Gigita per nicercare |
|                                                          | Cerca                                                                                                    |

Il sistema restituirà un riepilogo dei dati anagrafici della persona cercata: Sarà possibile visualizzare il dettaglio delle informazioni della carriera selezionando l'icona sulla destra.

| Universit<br>Ca'Fosca<br>Venezia<br>Online           | à ri Riservata<br>AREA RISERVATA LOGOUT |        |           |                |                 |                  |    |   |
|------------------------------------------------------|-----------------------------------------|--------|-----------|----------------|-----------------|------------------|----|---|
| Autocertificazioni Hai cercato per:  Codice Fiscale: |                                         |        |           | _              |                 |                  |    |   |
|                                                      | Codice Fiscale 🗢                        | Nome 💠 | Cognome 🗇 | Data nascita 💠 | Prov. nascita 💠 | Comune nascita 💠 | ÷  |   |
|                                                      | x                                       | x      | x         | x              | x               | x                |    | × |
| Area azienda                                         |                                         |        |           |                |                 |                  | ପ୍ |   |
| Trova CV                                             | Rafina Ricerca Nuova Ricerca            |        |           |                |                 |                  |    |   |
| Pubbliche<br>Amministrazioni                         |                                         |        |           |                |                 |                  |    |   |
| Autodichiarazioni                                    |                                         |        |           |                |                 |                  |    |   |

## Dati disponibili

### a) Corsi di Laurea, Master e dottorati di ricerca

#### Dati personali

- Codice Fiscale;
- Cognome;
- Nome;
- Data di nascita;
- Provincia di nascita;
- Comune o stato straniero di nascita;
- Cittadinanza;

#### Dati carriera in ateneo (1 o più a seconda del percorso svolto)

- Matricola;
- stato carriera;
- anno Accademico e data di inizio carriera;
- anno Accademico e data di fine carriera;
- titolo della qualifica rilasciata / Titolo conseguito;
- classe di laurea;
- normativa di riferimento;
- durata prevista;
- motivo chiusura carriera;
- voto conseguito;
- titolo tesi;
- Anni Accademici di iscrizione (tabella);
- Sottosezione "Anni Accademici di iscrizione" con tabella di dettaglio contenente:
- a) anno Accademico;
- b) data di iscrizione;
- c) corso di studio;
- d) anno di corso.

- Sottosezione "Esami sostenuti" con tabella di dettaglio contenente:
- a) codice AD (Attività Didattica);
- b) denominazione AD;
- c) CFU (Crediti Formativi Universitari);
- d) voto;
- e) anno accademico e data superamento;
- f) tipo convalida;
- a) SSD (settore scientifico disciplinare).
- Sottosezione "Stage o tirocini" con tabella di dettaglio contenente:
- b) codice AD;
- c) denominazione AD;
- d) CFU;
- e) voto;
- f) anno accademico e data superamento;
- g) tipo convalida;
- h) SSD (settore scientifico disciplinare).

#### b) Esami di stato:

- a) denominazione
- b) sessione abilitazione
- c) voto abilitazione
- d) professione abilitazione

### 2.2 Verifica autodichiarazioni stampate da ESSE3

| Funzionalità: | Attraverso questa funzione l'operatore PA accreditato può accedere   |
|---------------|----------------------------------------------------------------------|
|               | alla versione originale di un'autodichiarazione prodotta da ESSE3    |
|               | inserendo il codice identificativo PA presente nell'intestazione del |
|               | documento.                                                           |
|               |                                                                      |
|               |                                                                      |

#### Ricerca Autodichiarazioni

La funzionalità di recupero delle autocertificazioni è raggiungibile alla pagina "Autodichiarazioni", sezione "Ricerca Autodichiarazioni":

| Università<br>Ca'Foscari<br>Venezia<br>Online                                | Are Riservata                                                                                                    |
|------------------------------------------------------------------------------|----------------------------------------------------------------------------------------------------|
| HOME HOME PAGE UNIVE.IT AF                                                   | REARISERIATA LOGOUT                                                                                                    |
|                                                                              | Autocertificazioni  Ricerca Autocertificazioni Inserisci il Codice PA che trovi sulla stampa fomita dall'utente per verificare l'originale  Inserisci il Codice PA che trovi sulla stampa fomita dall'utente per verificare l'originale |
|                                                                              | Codice PA* inserte il coolce nella forma un-unuouououou-unuouououou                                                                                                    |
| Area azienda<br>Trova CV<br>Pubbliche<br>Amministrazioni<br>Autodicharazioni | Sconce PDF         Ricerca Persona         Puol visionare i dati di carriera della persona presso questo Ateneo, ricercandola per Codice Fiscale o in base ai suoi dati anagrafici                                                      |
| 710100101101020111                                                           | Codice Fiscale                                                                                                    |
|                                                                              | Nome*                                                                                                    |

Una volta inserito il codice identificativo PA il sistema produrrà il file .pdf corrispondente.

## 3.3 Recupero dati permessi di soggiorno

| Funzionalità | Attraverso questa funzione gli operatori della Questura accreditati  |
|--------------|----------------------------------------------------------------------|
|              | potranno ottenere i dati relativi ai permessi di soggiorno degli     |
|              | studenti iscritti per l'anno accademico in corso presso l'Ateneo. Il |
|              | sistema genererà un file in formato .XML contenente i dati utili ai  |
|              | permessi di soggiorno                                                |
|              |                                                                      |

Per la creazione del file accedere alla sezione "Permessi/Questure" e scaricare il file .xml relativo agli studenti con permesso di soggiorno.

| Universită<br>Ca'Foscar<br>Venezia<br>Online | i Riservata<br>essea                                                                                                    |
|----------------------------------------------|----------------------------------------------------------------------------------------------------|
| HOME HOME PAGE UNIVE.IT                      | AREA RISERVATA LOGOUT                                                                                                    |
| _                                            | Permessi                                                                                                    |
| 2                                            | Permessi di soggiorno<br>Da qui è possibile scaricare il file aggiornato relativo agli studenti degli Atenei federati aventi diritto al permesso di soggiorno |
| Pubbliche<br>Amministrazioni                 | Li 为Scanca                                                                                                    |
| Permessi / Questura                          |                                                                                                    |